- 1. On your home screen, select the "My Home" Button
- 2. Select "Talk"
- 3. Select + to create a new ticket
- 4. Select your category
- 5. Add a picture (If applicable)
- 6. Add your message
- 7. Submit your ticket

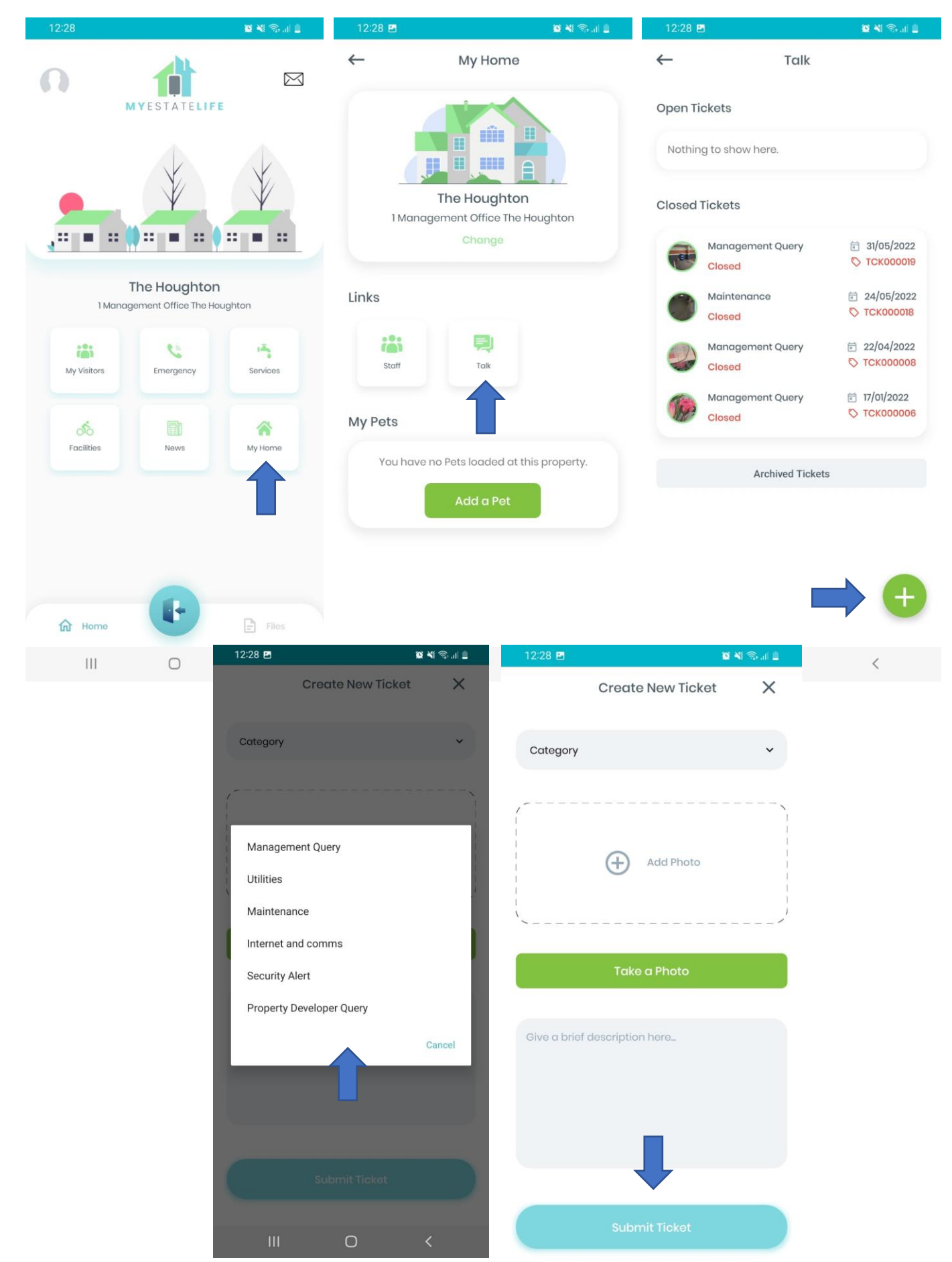